SDS 2.0

# Smart Digital Systems

User Guide for Manager Portal | How to access the Manager Portal

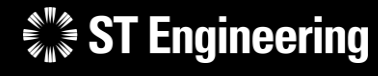

**Co-Confidential** 

20<sup>th</sup> March 2024, Release 4 v1.0

### USER GUIDE FOR MANAGER PORTAL | HOW TO ACCESS THE MANAGER PORTAL

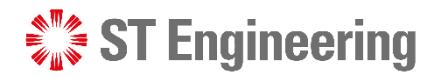

Agenda

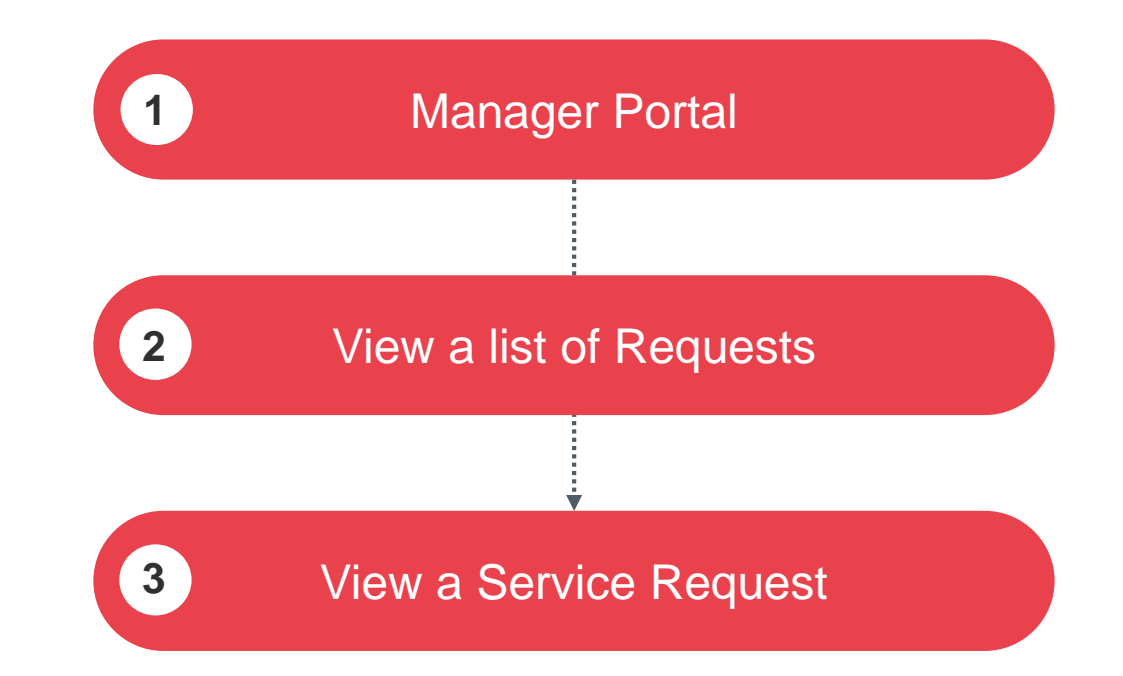

# Manager Portal

- View Site
- Homepage
- Forget password or OTP device?

**ST Engineering** 

## View Site (1)

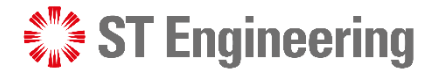

 $\rightarrow$ 

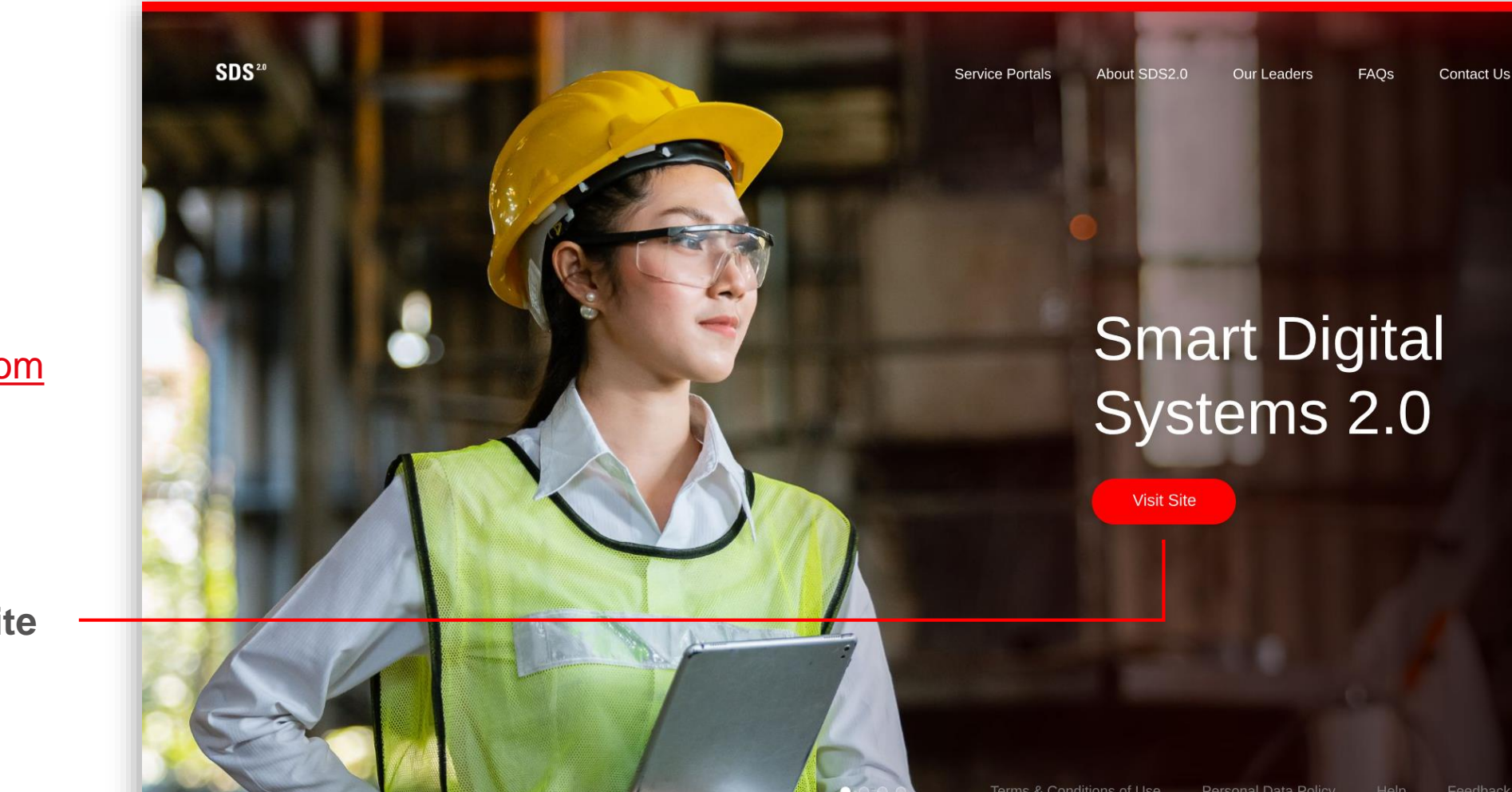

To access SDS2.0: https://sds.stengg.com

Then select Visit Site

## View Site (2)

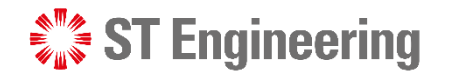

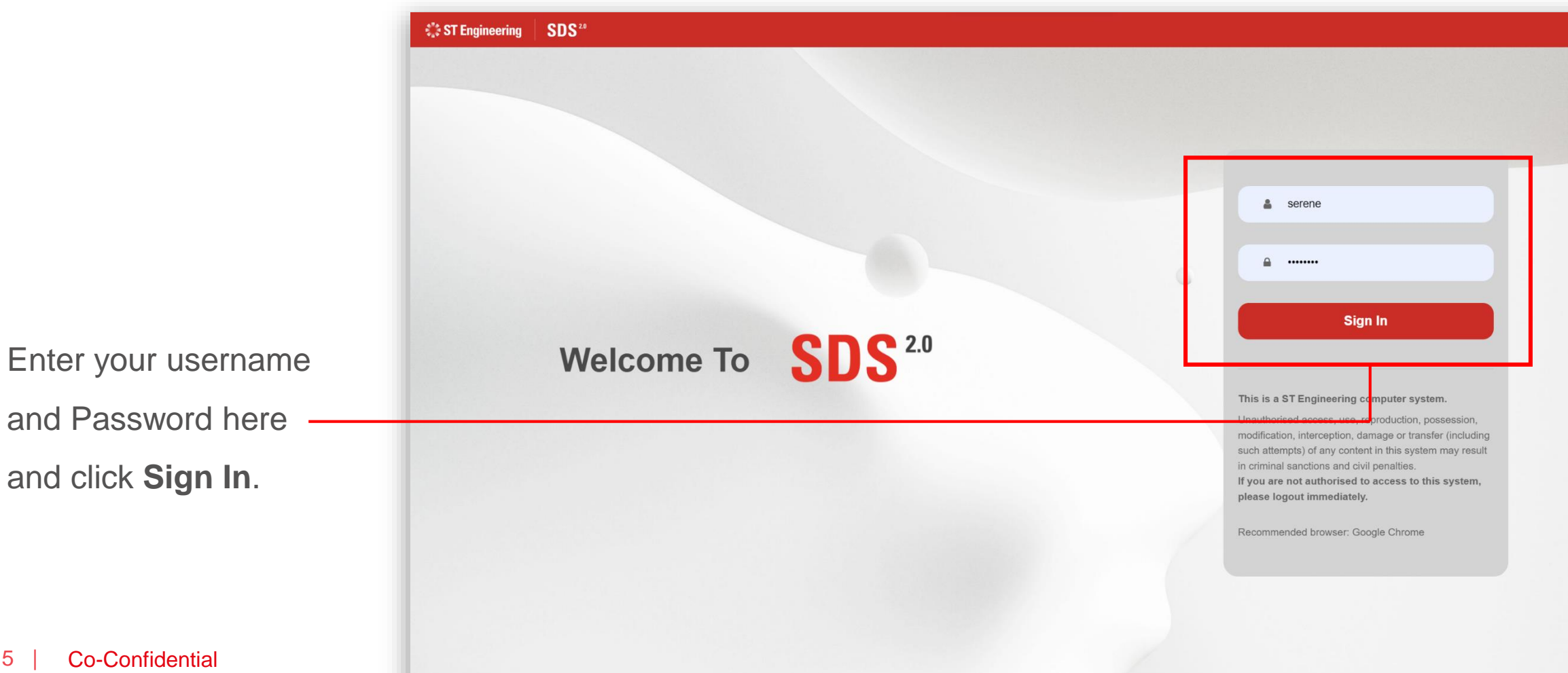

**ST** Engineering

-

MANAGER PORTAL

## View Site (3)

Select Enter Portal link under **Request** Management section

SDS<sup>20</sup> Service Portals About SDS2.0 Our Leaders FAQs Contact Us serene Service Portals **Request Creation** Export/Import Data **Request Management** Account Management Inhouse & Onsite Service (\*for administrative users only) Raise service requests Process Serice Requests • Monitor & Edit Status of • Credential Reset or Change Cancel service requests Request Extraction Monitor status of service • Updating & Importing of Device Pairing Authentication Requests requests MO/SO/YT3 Values • Task Assignments to Engineers Download service requests Enter Portal Enter Portal Enter Portal Enter Portal MRO AI Co-pilot Equipment Transit Helpdesk System Support - the second second sec 3

7

.

Homepage

You will have a general overview of the tasks, work status, escalation cases, etc. displayed on your dashboard.

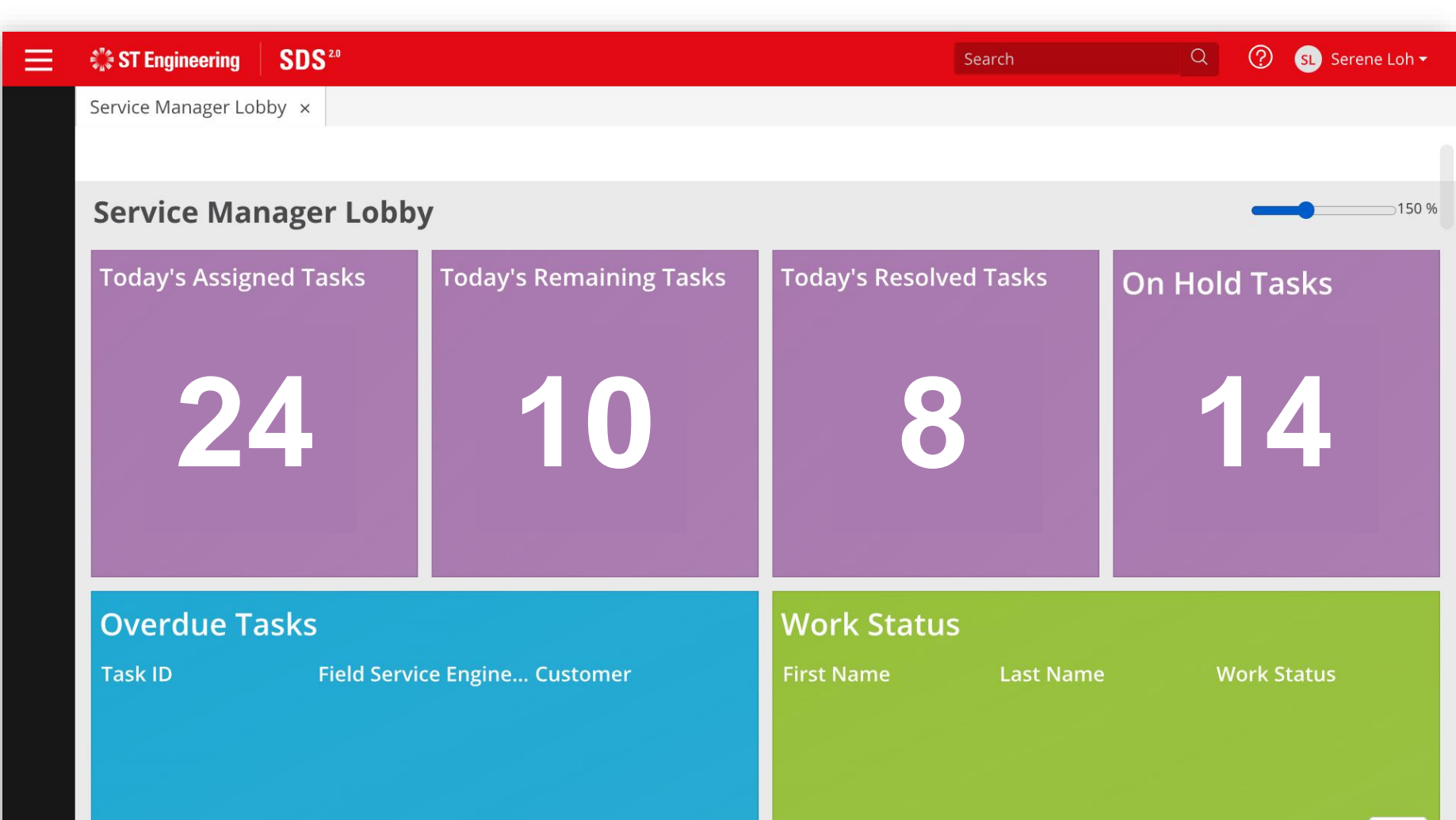

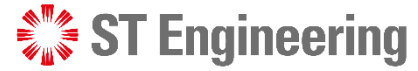

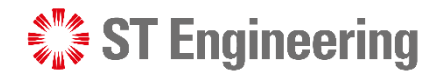

## **Forget Password or OTP Device?**

If you have forgotten your password or cannot login using One-Time Code, contact CX Hub to reset password or authenticator.

Contact: 6672 7597 1cc.services@stengg.com

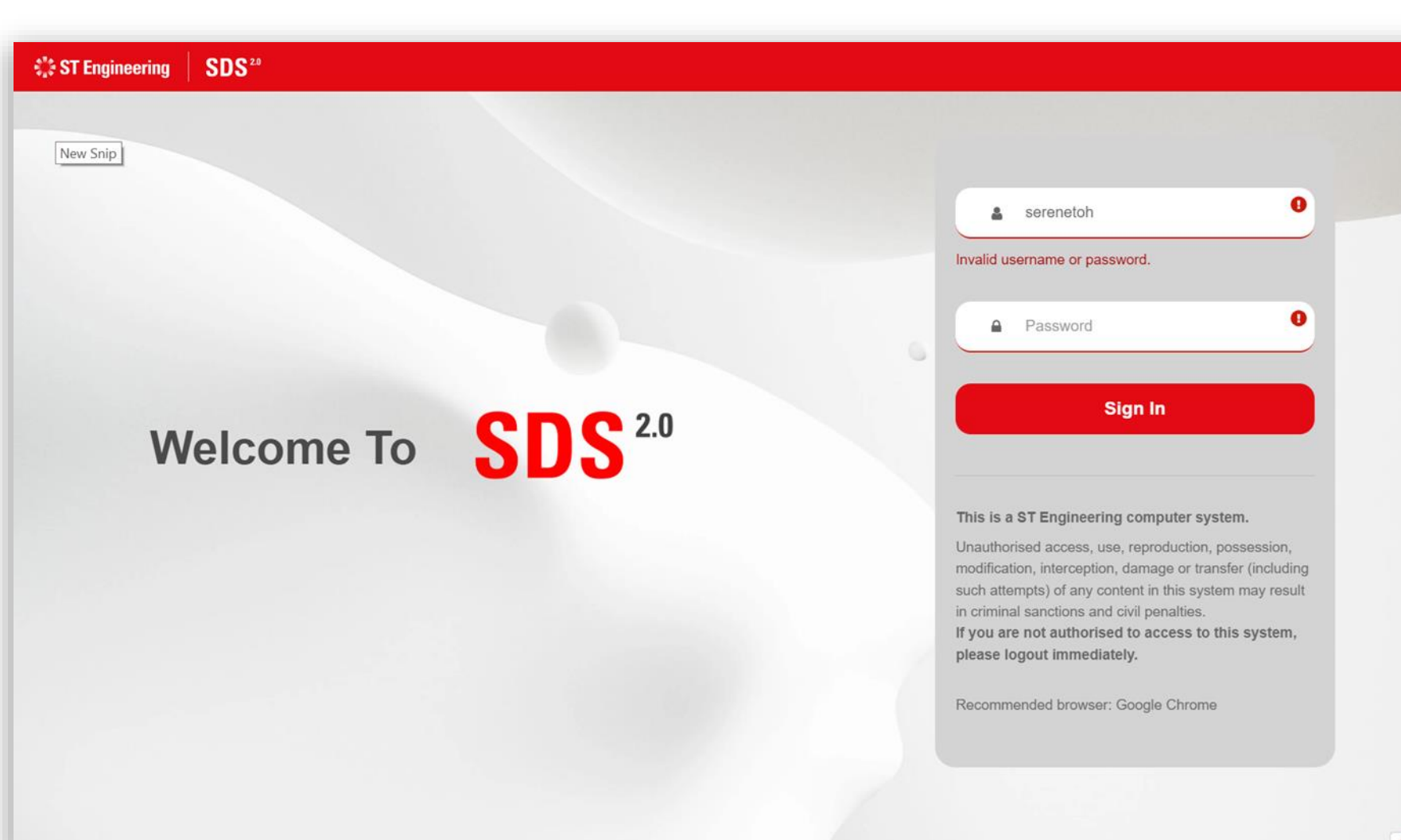

# View a list of Requests

- Open Menu
- Onsite Repair Request Page

**ST Engineering** 

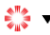

# to view the menu list.

2 You can input text, "Requests" to find the menu item or

3 Open menu Service and select Requests from the list.

**1** Tap on the Menu bar

2

3

**VIEW A LIST OF REQUESTS** 

### **Open Menu**

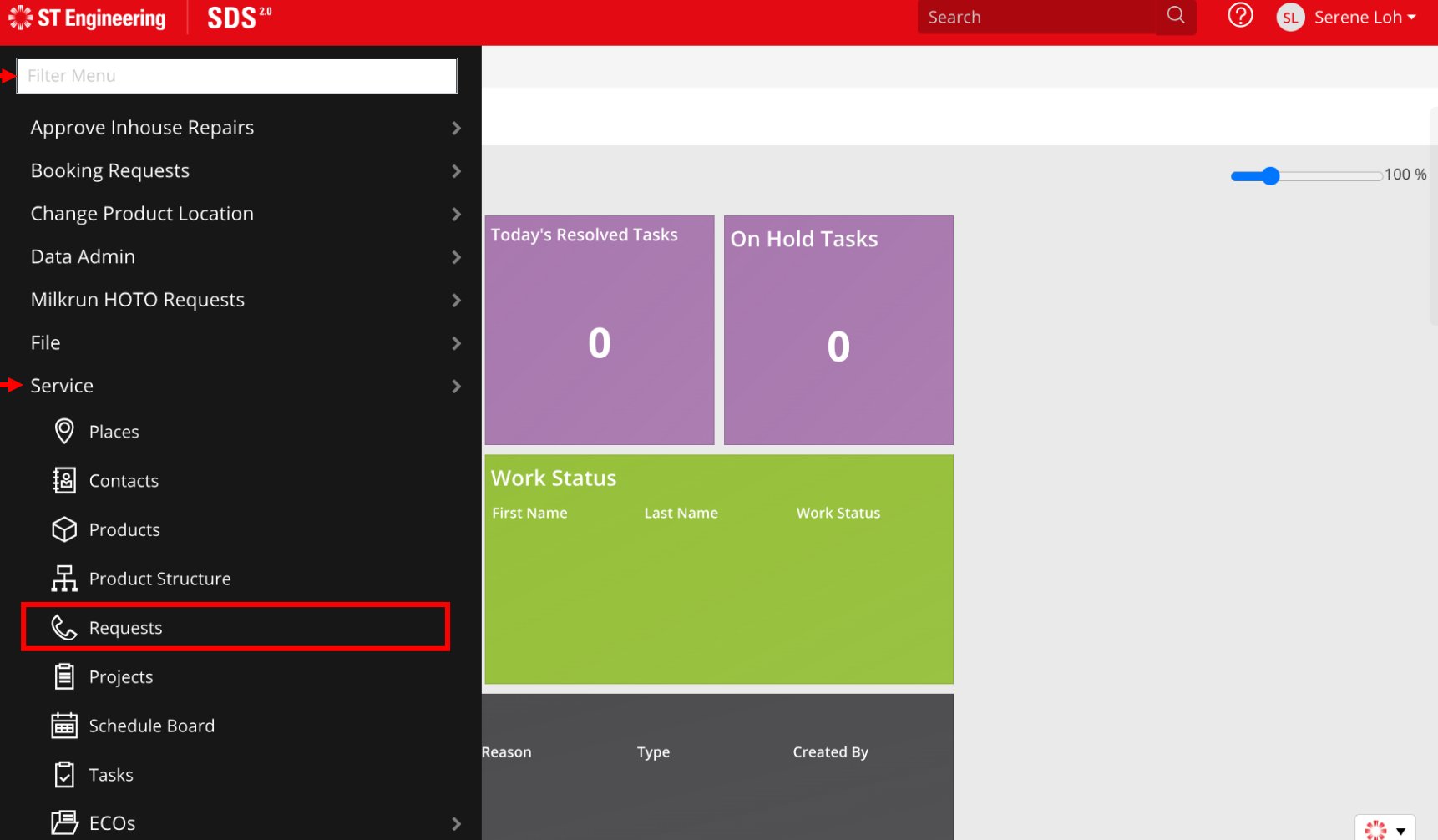

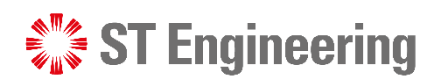

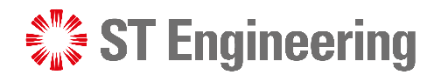

### VIEW A LIST OF REQUESTS

### **Onsite Repair Request Page**

You will be able to view a list of service requests for onsite repair.

| ST Engineering        | SDS <sup>20</sup>      | Search         | Q 🥐 SL Serene L                  | .oh <del>▼</del>                |                           |     |
|-----------------------|------------------------|----------------|----------------------------------|---------------------------------|---------------------------|-----|
| Service Manager Lobby | × Onsite Repair Requ   |                |                                  |                                 |                           |     |
| My Requests           |                        |                |                                  | New Searc                       | h Q Y                     | 7 - |
| Request ID            | Request Type           | Request Status | Nature of Servicing              | Place ID                        | Name                      |     |
| 202303766FRI-MKC      | Milkrun HOTO In        | Open           | Monthly maintenace for plane 123 | SUNGEI GEDONG<br>CAMP - SB WEST | Sungei Gedong Camp - West | 23  |
| 202303815-1           | Preventive Maintenance | Open           | do from scratch CM               | SUNGEI GEDONG<br>CAMP - SB WEST | Sungei Gedong Camp - West | 23  |
| 202304703-1           | Preventive Maintenance | Open           | testing Transceiver Broken       | SUNGEI GEDONG<br>CAMP - SB WEST | Sungei Gedong Camp - West | 11  |
| 202305713FRI-MKC      | Milkrun HOTO In        | Open           | nature of servicing              | A34890                          | MANDAI HILL CAMP          | 23  |
| 202311735BKG-1        | Booking Request        | Open           | test                             | 1641                            | MANDAI HILL CAMP/16C4I    | 1(  |
| 202311736BKG-1        | Booking Request        | Open           | Repair of controller sets        | 1641                            | MANDAI HILL CAMP/16C4I    | 1(  |
| 202312701FRI-MKC      | Milkrun HOTO In        | Open           | Maintenance of Airship E33490    | 1641                            | MANDAI HILL CAMP/16C4I    | 12  |
| 202403701RMA-MKC      | Milkrun HOTO In        | Open           | maintenance of aircraft 90998    | A34890                          | MANDAI HILL CAMP          | 05  |
| 10 V Showing 1 - 8 of | 8 records              |                |                                  |                                 | « < 1 >                   | »   |

## View a Service Request

- Select a Request from the List
- View Onsite Repair Request

**ST Engineering** 

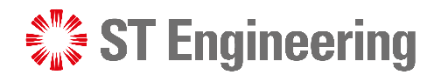

### VIEW A SERVICE REQUEST

### **Select a Request from the List**

To view a service request, select a **Request ID link** from the list of requests.

**Note:** If request list is not shown or updated, tap the **Q** icon.

|                                |                        |                |                                  |                                 | 011                       |    |  |
|--------------------------------|------------------------|----------------|----------------------------------|---------------------------------|---------------------------|----|--|
| Service Manager Lobby $\times$ | Onsite Repair Reque    | est ×          |                                  |                                 |                           |    |  |
| My Requests                    |                        |                | New Search                       | ch Q 7                          |                           |    |  |
| Request ID                     | Request Type           | Request Status | Nature of Servicing              | Place ID                        | Name                      | C  |  |
| 202303766FRI-MKC               | /ilkrun HOTO In        | Open           | Monthly maintenace for plane 123 | SUNGEI GEDONG<br>CAMP - SB WEST | Sungei Gedong Camp - West | 23 |  |
| 202303815-1 P                  | Preventive Maintenance | Open           | do from scratch CM               | SUNGEI GEDONG<br>CAMP - SB WEST | Sungei Gedong Camp - West | 23 |  |
| 202304703-1 P                  | Preventive Maintenance | Open           | testing Transceiver Broken       | SUNGEI GEDONG<br>CAMP - SB WEST | Sungei Gedong Camp - West | 11 |  |
| 202305713FRI-MKC               | /lilkrun HOTO In       | Open           | nature of servicing              | A34890                          | MANDAI HILL CAMP          | 23 |  |
| 202311735BKG-1 B               | Booking Request        | Open           | test                             | 164I                            | MANDAI HILL CAMP/16C4I    | 1( |  |
| 202311736BKG-1 B               | Booking Request        | Open           | Repair of controller sets        | 1641                            | MANDAI HILL CAMP/16C4I    | 1( |  |
| 202312701FRI-MKC               | /lilkrun HOTO In       | Open           | Maintenance of Airship E33490    | 164I                            | MANDAI HILL CAMP/16C4I    | 14 |  |
| 202403701RMA-MKC               | Ailkrun HOTO In        | Open           | maintenance of aircraft 90998    | A34890                          | MANDAI HILL CAMP          | 05 |  |

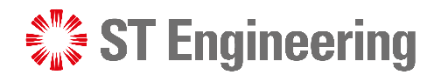

### VIEW A SERVICE REQUEST

### **View Onsite Repair Request**

The service request page is tagged by **Request ID** when the customer submits a request.

The information is autofilled from the customer's request submissions.

14 | Co-Confidential

| \$"".<br>                                                                            | ST Engineering | SDS <sup>20</sup>               |                              |                   |                  | Search       |                             | Q (             | ? SL Se    | rene Loh • |  |
|--------------------------------------------------------------------------------------|----------------|---------------------------------|------------------------------|-------------------|------------------|--------------|-----------------------------|-----------------|------------|------------|--|
| Service Manager Lobby × Onsite Repair Request ×                                      |                |                                 |                              |                   |                  |              |                             |                 |            |            |  |
| <                                                                                    | Search Results | < 3/8 >                         |                              |                   |                  |              |                             | e               |            |            |  |
| 202304703-1 (Sungei Gedong Camp - West)                                              |                |                                 |                              |                   |                  | New          | Delete                      | Save            | Сору       | More 🔻     |  |
|                                                                                      | Request ID     | 202304703-1                     | Place ID                     | SUNGEI GEDON      | First Name       |              |                             | Product Search  |            | Q          |  |
|                                                                                      | Request Type   | Preventive Mainte               | si Name                      | Sungei Gedong Ca. | Last Name        |              | Q                           | Serial #        | DPC830FD   | D_00001    |  |
|                                                                                      | Status         | Open                            | ♦ Address ID                 | 332 C             | Work #           |              |                             | Product ID      | 674        |            |  |
|                                                                                      | Owner          | SERENE                          | Q                            | 430 Sungei Gedong | Email            |              |                             | Model #         | DPC830 FE  | DD         |  |
|                                                                                      | Priority       |                                 | Address<br>◆                 | Singapore 718916  | 2                |              |                             |                 | Family     |            |  |
| Nature of Servicing Transceiver Brok                                                 |                |                                 | r Broken                     |                   |                  |              |                             |                 |            | 2          |  |
|                                                                                      | Details Conta  | acts Products                   | 1 Notes Tas                  | sks 🚹 🛛 Part N    | eeds Part Usage  | Labor and    | Expenses                    | Attachment      | s Inhou    | use R  >   |  |
| Contract ID                                                                          |                | Hold Condition<br>Pick Complete | Hold Condition Pick Complete |                   | ECO ID           |              | Access Group<br>PO Required |                 |            |            |  |
| Contract Version<br>Contract Type<br>Coverage Code<br>Response Code<br>Bill To Place |                |                                 | In Warranty                  | Total Price       |                  | SGD 0.00     | SGD 0.00                    |                 |            |            |  |
|                                                                                      |                |                                 | Billing Allowed              | ~                 | Currency         | {SINGAPORE D | ol <b>b</b> a               | ♪<br>Created By |            |            |  |
|                                                                                      |                |                                 | Check For Billing            |                   | Credit Terms     |              | \$                          | Created         | 11/04/2023 | 3 17:30    |  |
|                                                                                      |                |                                 | Action                       | SR Team Process 🖨 | Request Category |              | \$                          | Modified By     | SERENE     |            |  |
|                                                                                      |                | SUNGEI GEDON                    | Problem Class                | \$                | Req Class        |              | \$                          |                 | 11/04/2023 | . 1- 🎬 ▼   |  |
|                                                                                      |                |                                 | ▲                            |                   |                  |              |                             | woulled         | 11/04/2023 | 7 I / T    |  |

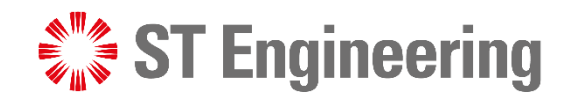

## **Thank You**

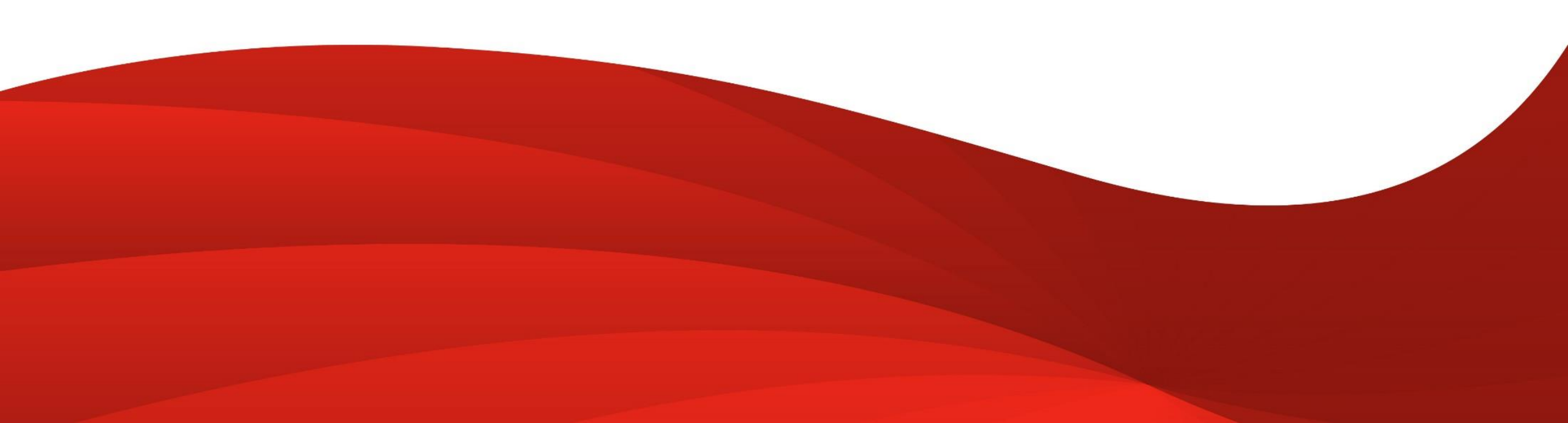